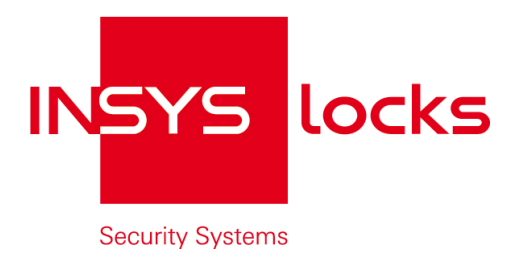

Parametrizing Tool for CombiStar pro / CombiStar RFID and EloStar time

|                      | Settings Timer<br>Customer data:  | programs | Log Us    | at L | Overview<br>oad Customer Data | Į     |              |       | -    |                |
|----------------------|-----------------------------------|----------|-----------|------|-------------------------------|-------|--------------|-------|------|----------------|
|                      | Customer number:<br>Name:<br>7IP- |          |           | ity  |                               |       |              |       |      |                |
|                      | Street:<br>Tel. No.:              |          |           |      |                               |       |              |       |      |                |
| EloStar time         | Fax No.:<br>Contact:              |          |           |      |                               |       |              |       |      |                |
| Read                 |                                   |          |           |      | Load User<br>Quick            | I     |              |       |      |                |
| Send Send            | Master code                       | User ID  | User name |      | unlocking<br>code             |       |              |       |      |                |
| Read log             | User code 1                       | 1        | ?         |      |                               |       |              |       |      |                |
| Version query        | User code 2<br>User code 3        | 2<br>3   | ?         |      |                               |       |              |       |      |                |
| Terminate connection | User code 4                       | 4        | ?         |      |                               |       |              |       |      |                |
| Cancel               | User code 5<br>User code 6        | 6        | ?         |      |                               |       |              |       |      |                |
| ~                    | User code 7                       | 7        | ?         |      |                               |       |              |       |      |                |
|                      | User code 9                       | 9        | ?         |      | V                             |       |              |       |      |                |
|                      |                                   |          |           |      |                               | /     | -            |       | 13/  |                |
|                      |                                   |          |           |      | 12:10:20                      | - / / | 2            |       | -11  |                |
| )                    | J                                 |          |           |      | 10117127                      |       |              |       | 5116 | 00             |
|                      |                                   |          |           |      | /                             |       |              | 3 ==  |      | 2<br>0) (F)    |
|                      |                                   |          |           |      |                               |       | AB Z CD      | 3 11  |      |                |
|                      |                                   |          |           |      |                               |       |              | 6 MN  |      | (5) (6)        |
|                      |                                   |          |           |      |                               |       | 4 GHI J JKL  | U the | GHI  |                |
|                      |                                   |          |           |      |                               |       | <b>R R R</b> | 9 UWW |      | $\bigcirc (9)$ |
|                      |                                   |          |           |      |                               |       | 7 OPQ ORS    |       |      | ( RST          |
|                      |                                   |          |           |      |                               |       | 0.0          | * //  | OPU  | *              |
|                      |                                   |          |           |      |                               |       | CUX          |       | 1    | 0              |
|                      |                                   |          |           |      |                               |       |              | • //  |      | XNC //         |
|                      |                                   |          |           |      |                               |       | 1            |       |      |                |

Copyright © December 12 INSYS MICROELECTRONICS GmbH

Any duplication of this manual is prohibited. All rights on this documentation and the devices are with INSYS MICROELECTRONICS GmbH Regensburg.

This handbook contains descriptions of functions. The compilation of the text has been made with great care and effort. Despite all efforts, there may be deviations to the actual functions. No guarantee can therefore be given for the accuracy of the contents. We can neither assume legal responsibility nor any liability for incorrect information and for any consequences which might be caused by the information. Suggestions for improvements and comments are always welcome.

Trademarks and logos

The use of a trademark or logo not shown below does not indicate that it is freely available for use.

INSYS locks<sup>™</sup> is a registered brand of INSYS MICROELECTRONICS GmbH. Windows<sup>™</sup> is a registered trademark of Microsoft Corporation.

Publisher:

INSYS MICROELECTRONICS GmbH Hermann-Köhl-Str. 22 93049 Regensburg, Germany

 Phone:
 +49 941 58692 0

 Fax:
 +49 941 58692 45

 Internet:
 <u>http://www.insys-locks.de</u>

Errors excepted. Subject to technical changes without notice.

# **Table of Contents**

| 1   | INSTALLATION OF THE PC SOFTWARE COMBICOMM |   |
|-----|-------------------------------------------|---|
| 2   | PREPARING FOR PC PROGRAMMING              | 5 |
| 3   | PROGRAMMING VIA THE PC SOFTWARE COMBICOMM |   |
| 3.1 | COMBISTAR PRO SETTINGS                    |   |
| 3.2 | 2 ELOSTAR TIME SETTINGS                   |   |
| 3.3 | EVENT LOG                                 |   |
| 3.4 | TIMER PROGRAMS                            |   |
| 3.5 | USER ADMINISTRATION                       |   |
| 3.6 | OVERVIEW                                  |   |

### 1 Installation of the PC software CombiComm

Insert the program CD into the DVD/CD-ROM drive and start the installation file **setup.exe**. The installation program will direct you through the installation in a self-explanatory manner.

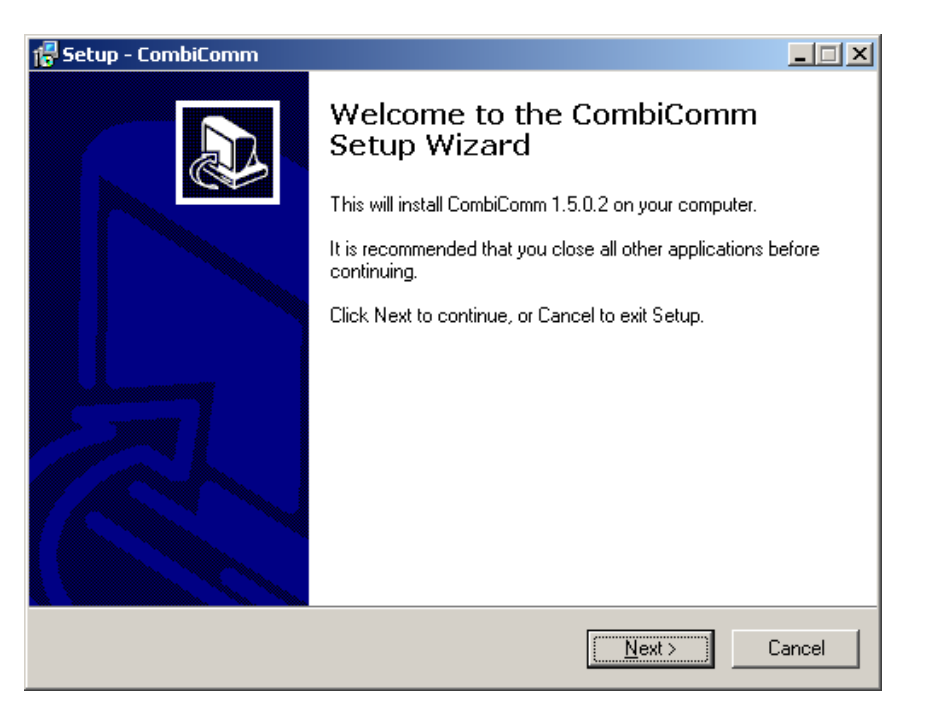

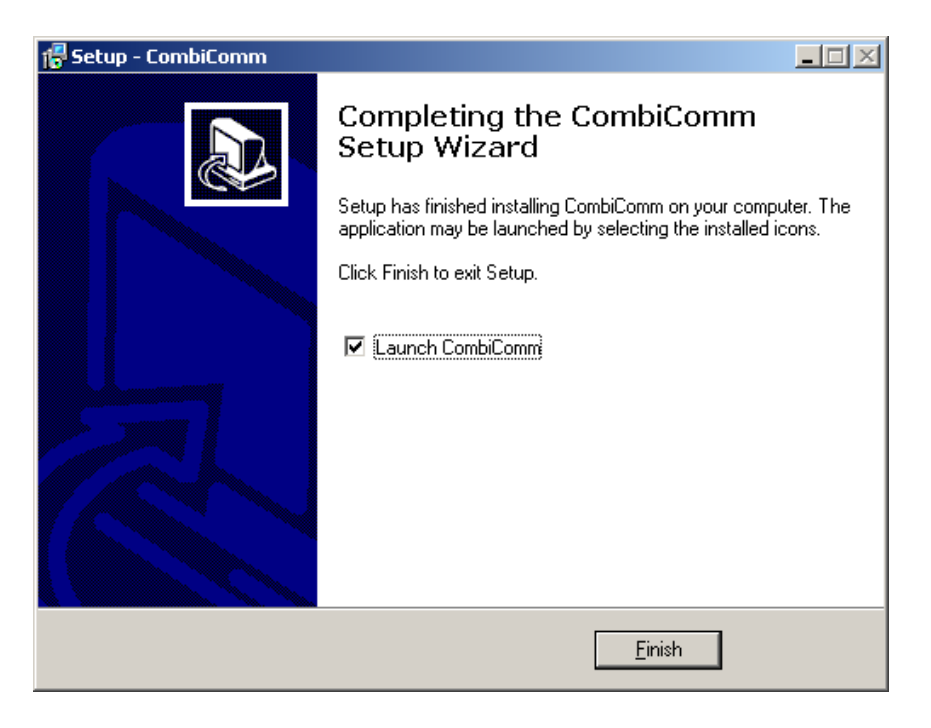

# 2 Preparing for PC programming

Select the lock.

| Se | lect Program    | × |
|----|-----------------|---|
|    | Select program: |   |
|    | CombiStar Pro 🔽 |   |
| I  | CombiStar Pro   |   |
|    | EloStar time    |   |
|    | Elostar time II |   |

Select the communication interface via the "Interface" menu.

| Interface |      |        | × |
|-----------|------|--------|---|
| Interface | COM1 | •      |   |
| ОК        |      | Cancel |   |

Select the language to be displayed on the screen.

| Setup-S | prache auswählen                                                                 | × |
|---------|----------------------------------------------------------------------------------|---|
| 12      | Wählen Sie die Sprache aus, die während der<br>Installation benutzt werden soll: |   |
|         | English                                                                          | I |
|         | Deutsch<br>English                                                               |   |
|         | Español<br>Français                                                              |   |

User Manual

### Start the programming of the PC at the lock.

Open the electronic lock.

0

123456 🔆 🞜

Enter the user number.

Enter an unlocking code.

### Start programming.

\*7\*

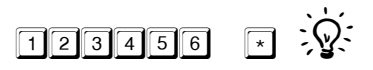

Enter the program number 7.

Enter the master code.

User Manual

#### Establish a connection to the PC.

#### Note:

The PC software CombiComm must be started and the correct communication interface must be selected prior to setting up the connection.

#### CombiStar pro

Open the keyboard cover.

Connect the **adapter cable XComm CombiControl** (supplied with the PC software) to the serial interface of the PC.

Plug the **adapter cable XComm CombiControl** into the 3-pin jack of the CombiControl device.

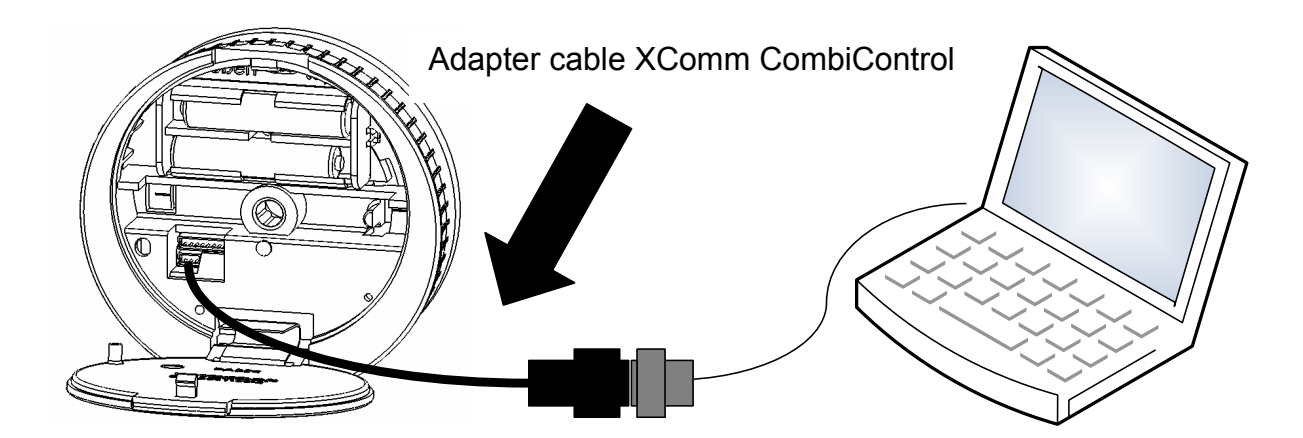

**User Manual** 

### EloStar time

Connect the **adapter cable RS232 EloStar** (not supplied with the parameterization set) with the serial interface of the PC.

Plug the adapter cable RS232 EloStar into the 6-pin jack 1 of the EloStar lock.

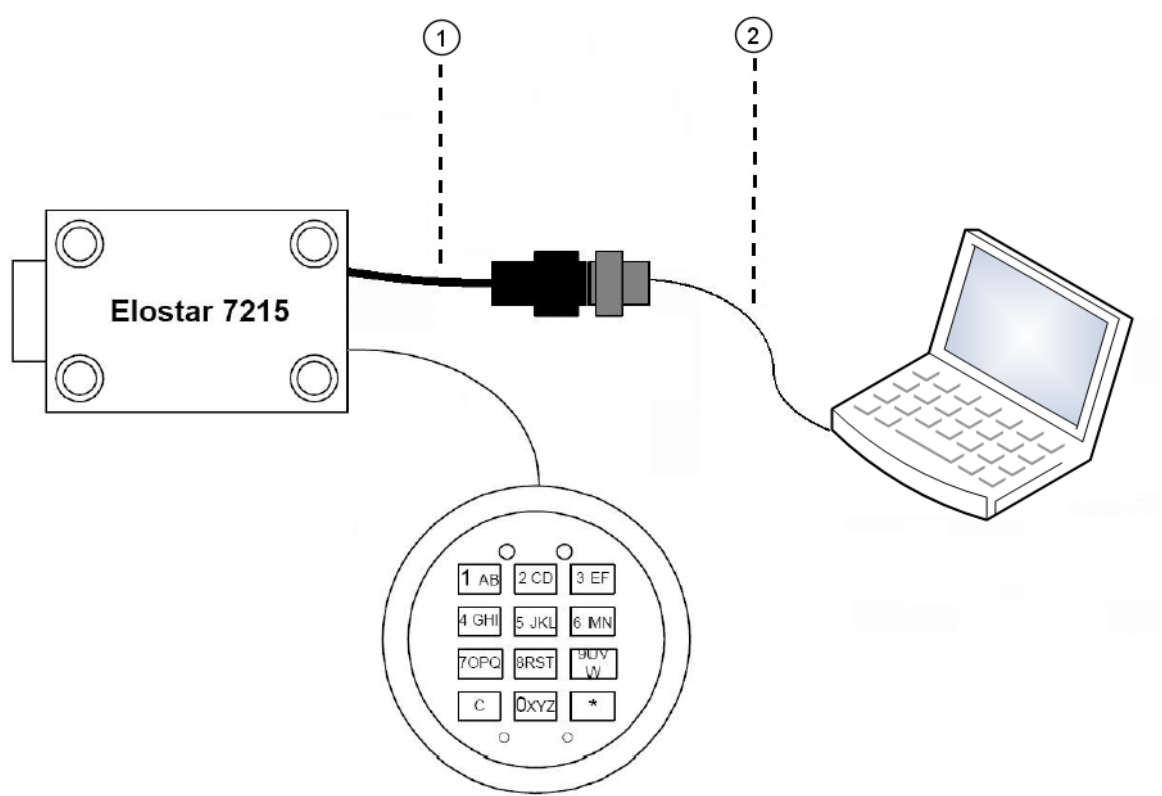

1) Adapter cable RS232-EloStar

2) USB-RS232-Adapter (not necessary with connection via RS232-interface)

Note

Avoid installing more USB ports than intended. Every time a previously unused USB socket of a computer is used, a new USB port will be installed.

Always connect the adapter to the same USB socket of your computer.

Run a communication test using the "Version Query" button.

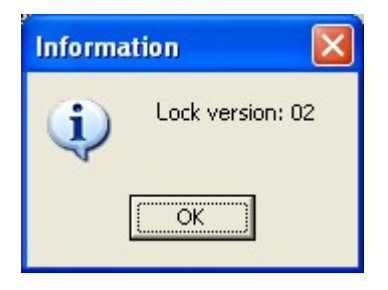

### Note:

The programming procedure will be terminated automatically if there is no communication between the PC software and the lock for more than 240 seconds.

# **3** Programming via the PC software CombiComm

| CombiComm - CombiStar Pro<br>File Interface Language Info |                                                                                                    |                           |
|-----------------------------------------------------------|----------------------------------------------------------------------------------------------------|---------------------------|
| CombiCo                                                   | mm                                                                                                    | IN <mark>SYS</mark> locks |
|                                                           | Settings Timer programs Log User Overview                                                                                                    |                           |
|                                                           | ₩ IO function                                                                                                    |                           |
| CombiStar Pro                                             | Internal     C Internal     C External blocking element CombbXT     Output     Input     Ext. block/release     Silent alarm     Alarm Time Delay     00     minutes     (00-99)     Status display     Release time     S     minutes     Tour-eye principle     Delay time     00     Minutes     (00-99)     Release time     00     Minutes     (00-15) |                           |
| Version query  Terminate connection  Cancel               | Date:     20.12.2012       Time:     08:65:52       Day of Week:     Thursday       Iv Change Summer time / Winter time                                                                                                    |                           |
| •                                                         |                                                                                                    |                           |

### 3.1 CombiStar pro settings

### Send

The set configuration data is sent from the PC to the lock.

### Read

The configuration data saved in the lock is read from the lock.

### Terminate connection

The configuration is completed.

### **IO** functions

When the function "**External blocking element CombiXT**" is activated, the inputs and outputs of the blocking element are controlled or queried. The system will then act as a blocking device.

The lock can be blocked or released via a connected BAS and communicates a silent alarm or the bolt condition of the lock to the BAS.

If the CombiStar pro device is not operated at a BAS, the internal inputs and outputs may also be used. A corresponding adapter board (optional accessory EloAdapt) will then be required for the connection. This function is activated using the option "Internal".

User Manual

### External block/release

When this function is activated, the system may be blocked via the lock input, i.e. no unlocking procedure is possible.

Please note that a corresponding release signal must be connected to activate this function.

### Silent alarm

When the "silent alarm" function is activated, a silent alarm can be triggered via the keyboard by entering the alarm code (last code digit +1). The silent alarm may then be forwarded to a BAS via the corresponding lock output. In this context, you can also program a separate unlocking delay, the so-called alarm unlocking delay.

### Alarm unlocking delay

An alarm delay of 01 to 99 minutes can be programmed. The alarm delay is an unlocking delay. This unlocking delay runs after a silent alarm has been released. The corresponding release time is 5 minutes. The release time is fixed and cannot be reprogrammed.

### Status display

When the "status display" function is activated, the current state of the lock bolt is displayed at the lock output.

### End of unlocking delay

When this function is activated, the end of an unlocking delay is indicated at the lock output. The output is triggered for approximately 1 second.

### Four-eye-principle / Dual code

If the four-eye principle is activated, the lock can only be unlocked by entering 2 unlocking codes.

Please note that if this function is activated, the corresponding user codes must already be programmed!

### External display

When this function is activated, the remaining time is shown in the external display LCDXT while an opening delay or a release period is active.

### Delay time (Unlocking delay)

An unlocking delay of 00 to 99 minutes can be programmed.

This unlocking delay can be bypassed using the quick unlocking code, which is allocated in the user administration menu.

### **Release time**

If a release time (00 to 15 minutes) is programmed after the unlocking delay, another code must be entered within the programmed release time to finally open the lock after the unlocking delay has expired. If a release time of 00 is programmed, the lock will be unlocked immediately after the unlocking delay has expired.

#### Date/time

The "Date/time" field will display the current time for the lock. The "System time" button uses the current system time of the PC.

The set date or time is transmitted to the lock using the "Send data" button.

### Automatic switching to daylight saving time

When this function is activated, the system automatically switches to daylight saving time.

The clock is changed when the keyboard is used for the first time after actual DST has begun. If the general time is switched from 2 am to 3 am on Sunday, or vice versa, the time in the lock will not be changed until the next unlocking procedure.

### Release with RFID (only CombiStar pro RFID)

When this function is activated, the RFID is queried in addition to the user number and the PIN. This query only affects users and not the master.

Note:

Before "Send" is used, the system time should be accepted. The correct setting of the time and date is the basis for the timer programs and correct event logging.

### 3.2 EloStar time settings

| Settings Timer pr                                                                                                    | rograms Log                             | User                                                                                                    | Overview                                                                                  |  |
|----------------------------------------------------------------------------------------------------|-----------------------------------------|----------------------------------------------------------------------------------------------------|-------------------------------------------------------------------------------------------|--|
| ✓ IO function     Inputs     IN_1     C Door switch     C Door switch     C Door switch     C Ext. Release     Inputs     Release time | IN_2<br><br>Ext.Release<br><br>00<br>00 | Outputs<br>OUT_1<br>C<br>C Bolt position<br>C Alarm<br>C Alarm<br>C Bolt position<br>Alarm Time Delay<br>Release time<br>minutes (00-99)<br>minutes (00-15) | OUT_2<br>Bolt position<br>End of delay<br>End of delay<br>00 minutes (00-99)<br>5 minutes |  |
| Date: 19.12.2                                                                                                    | 2012 💌                                  | Rel                                                                                                    | ease with RFID                                                                            |  |
| Time: 11:08:0                                                                                                    | 06 🚰 Syste                              | em Time                                                                                                    | active / mactive                                                                          |  |
| Day of Week. Wedne                                                                                                    | suay                                    |                                                                                                    |                                                                                           |  |

### Send

The set configuration data is sent from the PC to the lock.

### Read

The configuration data saved in the lock is read from the lock.

### Terminate connection

The configuration is completed.

### I/O functions

When the I/O function is activated, the inputs and outputs of the lock are controlled or queried via "EloXT" or "EloAdapt". The system will then act as a blocking device. The lock can be blocked or released via a connected BAS and communicates a silent alarm or the bolt condition of the lock to the BAS.

User Manual

### Door switch

When this function is activated, the lock automatically closes as soon as a door switch connected to the input is actuated.

Please note that a corresponding door switch must be connected when this function is activated!

### External block/release

When this function is activated, the system may be blocked via the lock input, i.e. no unlocking procedure is possible.

Please note that a corresponding release signal must be connected to activate this function.

#### Silent alarm

When the "silent alarm" function is activated, a silent alarm can be triggered via the keyboard by entering the alarm code (last code digit +1). The silent alarm may then be forwarded to a BAS via the corresponding lock output. In this context, you can also program a separate unlocking delay, the so-called alarm unlocking delay.

#### Alarm unlocking delay

An alarm delay of 01 to 99 minutes can be programmed. The alarm delay is an unlocking delay. This unlocking delay runs after a silent alarm has been released. The corresponding release time is 5 minutes. The release time is fixed and cannot be reprogrammed.

#### **Status display**

When the "status display" function is activated, the current state of the lock bolt is displayed at the lock output.

#### End of unlocking delay

When this function is activated, the end of an unlocking delay is indicated at the lock output. The output is triggered for approximately 1 second.

### Four-eye principle

If the four-eye principle is activated, the lock can only be unlocked by entering 2 unlocking codes.

Please note that if this function is activated, the corresponding user codes must already be programmed!

### External display

When this function is activated, the remaining time is shown in the external display LCDXT while an opening delay or a release period is active.

### Delay time (Unlocking delay)

An unlocking delay of 00 to 99 minutes can be programmed.

This unlocking delay can be bypassed using the quick unlocking code, which is allocated in the user administration menu.

#### Release time

If a release time (00 to 15 minutes) is programmed after the unlocking delay, another code must be entered within the programmed release time to finally open the lock after the unlocking delay has expired. If a release time of 00 is programmed, the lock is unlocked immediately after the unlocking delay has expired.

### Date/time

The "Date/time" field will display the current time for the lock. The "System time" button uses the current system time of the PC.

The set date or time is transmitted to the lock using the "Send data" button.

### Automatic switching to daylight saving time

When this function is activated, the system automatically switches to daylight saving time.

The clock is changed when the keyboard is used for the first time after actual DST has begun. If the general time is switched from 2 am to 3 am on Sunday, or vice versa, the time in the lock will not be changed until the next unlocking procedure.

### Automatic locking

When this function is activated, the opened EloStar time will independently lock after 10 seconds.

#### Note:

Before using button "Send", make sure the system time is set correctly. The correct setting of the time and date is the basis for the timer programs and correct event logging.

### 3.3 Event log

The last 256 events are saved in chronological order and read from the lock using the "**Read log**" button.

The event number 001 is always the most current event.

The events are logged together with the date and time.

Use the "**Export log**" button to export the entire event log as a text file and to import this file to other software tools (e.g. Excel) for further processing.

Use the "**Print log**" button to print the entire event log to the installed standard printer.

| CombiComm - CombiStar Pro | .c.     |            |           |            |          |             |            | _O×                       |
|---------------------------|---------|------------|-----------|------------|----------|-------------|------------|---------------------------|
| Elle furenace canàgade ti | μo      |            |           |            |          |             |            | _                         |
| CombiCo                   | mm      |            |           |            |          |             |            | IN <mark>SYS</mark> locks |
|                           | Settin  | ao Ti      | mer progr | ama lag    | lleer    | Queruiew    |            |                           |
|                           | Setting | Duint Is a | ner progr | Europe Log | Landlan  |             |            |                           |
|                           |         | Print log  | Times     | Exporting  | Luad log | Opdate user |            |                           |
|                           | Eventro | Date       | Time      | Action     |          | Addition 1  | Addition 2 | - 1                       |
| 000                       |         |            |           |            |          |             |            |                           |
|                           |         |            |           |            |          |             |            |                           |
|                           |         |            |           |            |          |             |            |                           |
|                           |         |            |           |            |          |             |            |                           |
|                           |         |            |           |            |          |             |            |                           |
|                           |         |            |           |            |          |             |            |                           |
| Read                      |         |            |           |            |          |             |            |                           |
| Send                      |         |            |           |            |          |             |            |                           |
| <u></u>                   |         |            |           |            |          |             |            |                           |
| Read log                  |         |            |           |            |          |             |            |                           |
| <b>0</b>                  |         |            |           |            |          |             |            |                           |
| Version query             |         |            |           |            |          |             |            |                           |
| Terminate connection      |         |            |           |            |          |             |            |                           |
|                           |         |            |           |            |          |             |            |                           |
| Cancel                    |         |            |           |            |          |             |            |                           |
|                           |         |            |           |            |          |             |            |                           |
|                           |         |            |           |            |          |             |            |                           |
|                           |         |            |           |            |          |             |            |                           |
|                           |         |            |           |            |          |             |            |                           |
|                           |         | _          |           |            |          | 14,05,40    |            | <u> </u>                  |
| jcom j                    |         |            |           |            |          | 14:30:40    |            | 11.                       |

User Manual

### The following events are logged:

Lock open Lock closed Code input Restart PC programming Code programmed Code deleted Four-eye principle programmed Delay programmed Silent alarm triggered Tampering or keyboard opened Blocking time programmed Release time programmed Release time programmed IO Programming Alarm Time Delay<sup>1)</sup>

I ampering or Keyboard opened Blocking time programmed Release time programmed Date/Time programmed IO Programming Alarm Time Delay <sup>1)</sup> Daylight saving time (summer) No daylight saving time (summer) User codes/settings reset RFID release <sup>2)</sup> RFID release <sup>2)</sup> RFID approved <sup>2)</sup> RFID deleted <sup>2)</sup> Incorrect code entry Bolt light barrier not reached The electronic lock has been unlocked The electronic lock has been locked A code has been entered The locking system has been restarted A programming or query procedure has been performed via the PC software A code has been programmed A user code has been deleted The four-eve principle has been activated/deactivated An unlocking delay has been programmed A silent alarm has been triggered Tampering, cover has been removed The lock has been blocked A release time has been programmed Date and time have been programmed IO functions have been programmed An alarm time delay has been programmed Time is set to DST Time is set to normal This data has been manually reset An RFID query has been made RFID tag has been programmed RFID tag has been deleted The code entry was incorrect The lock bolt has not moved to the end position

In the columns Addition 1 and Addition 2, you will find additional information on the events, e.g. which user entered the code.

If names for the corresponding users are stored in the user administration, these names will also be displayed in the event log. Otherwise, the user is shown as User 01, for example.

<sup>1)</sup> This function is supported with lock version 02 and up.

<sup>2)</sup> Only with CombiStar pro RFID

User Manual

### 3.4 Timer programs

Three independent timer programs are available. The timer programs define the time period during which a user can unlock the locking system with his or her unlocking code.

Each user can be allocated one of the three timer programs.

| Bit protection       Combicons         Setting       Imer programs       Log       Overview         Wochengrogramm       Imer programs       Log       Overview         Wochengrogramm       Imer program 1       Imer program 2       Mo:       Imer program 3         With Wochengrogramm       Mo:       Imer program 3       Mo:       Imer program 3         With Wochengrogramm       Mo:       Imer program 3       Mo:       Imer program 3         With Wochengrogramm       Mo:       Imer program 3       Mo:       Imer program 3         With Wochengrogramm       Mo:       Imer program 3       Mo:       Imer program 3         With Wochengrogramm       Mo:       Imer program 3       Mo:       Imer program 3         With Wochengrogramm       Mo:       Imer program 3       Mo:       Imer program 3         With Wochengrogramm       Mo:       Imer program 3       Mo:       Imer program 3         With Wochengrogramm       Mo:       Imer program 3       Mo:       Imer program 3         With Wochengrogramm       Mo:       Imer program 3       Mo:       Imer program 3         With Wochengrogramm       Mo:       Imer program 3       Mo:       Imer program 3         With Wochengrogramm                                                                      | - O × |
|----------------------------------------------------------------------------------------------------|-------|
| $ \begin{array}{c c c c c c c c c c c c c c c c c c c $                                                                                                    |       |
| Settings         Timer programs         Log         User         Overview           Wochenprogramm         Timer program 1         Timer program 2         Timer program 3         Mo:         IF         00:00         00:00         Timer program 3           Mo:         IF         00:00         00:00         00:00         Timer program 3         Mo:         IF         00:00         00:00         Timer program 3         Mo:         IF         00:00         00:00         Timer program 3         Mo:         IF         00:00         00:00         Timer program 3         Mo:         IF         00:00         00:00         Timer program 3         Mo:         IF         00:00         00:00         Timer program 3         Mo:         IF         00:00         00:00         Timer program 3         Mo:         IF         00:00         00:00         Timer program 3         Mo:         IF         00:00         00:00         Timer program 3         Mo:         IF         IF         00:00         00:00         Timer program 3         Mo:         IF         IF         00:00         00:00         IF         IF         IF         00:00         00:00         IF         IF         IF         00:00         00:00         IF         IF         IF <td>cks</td> | cks   |
| Wochenprogramm       Timer program 1         Mo:       V       00:00       00:00         Tu:       V       00:00       00:00         Tu:       V       00:00       00:00         Tu:       V       00:00       00:00         Tu:       V       00:00       00:00         Tu:       V       00:00       00:00         Tu:       V       00:00       00:00         Tu:       V       00:00       00:00         Tu:       V       00:00       00:00         Tu:       V       00:00       00:00         Tu:       V       00:00       00:00         Tu:       V       00:00       00:00         Tu:       V       00:00       00:00         Tu:       V       00:00       00:00         Su:       V       00:00       00:00         Su:       V       00:00       00:00         Su:       V       00:00       00:00         Su:       V       00:00       00:00         Su:       V       00:00       00:00         Su:       V       00:00       00:00                                                                                                    |       |
| Send Oser name     Master code     Werston query     Version query     User code 3     User code 4     User code 4     User code 5     User code 6     User code 8     User code 9                                                                                                    |       |
| COM 13:17:23                                                                                                    |       |

The timer program is activated using the check box next to the weekday. If the check box is not marked, the entire day of the week is blocked.

If an entire weekday is to be released, the check box must be activated and the time period must be set to 00:00 - 00:00.

**User Manual** 

### 3.5 User administration

The "Customer data" field is used to enter and save all relevant customer data.

|                            | Settings Timer p | programs | Log         | User       | Overview           |  |
|----------------------------|------------------|----------|-------------|------------|--------------------|--|
|                            | Customer data:   |          |             |            | Load Customer Data |  |
|                            | Customer number  |          |             |            |                    |  |
|                            | Name             |          |             |            |                    |  |
|                            | 7IP              |          |             | City       |                    |  |
| 400 500 600<br>200 800 900 | Street           |          |             | onj.       |                    |  |
|                            | Tel No           |          |             |            |                    |  |
|                            | Fax No           |          |             |            |                    |  |
| EloStar time               | Contact:         |          |             |            |                    |  |
|                            |                  |          |             |            |                    |  |
| Read                       |                  |          |             |            | Load User          |  |
|                            |                  | Lloor ID |             | Lloor nome | Quick              |  |
| Send                       |                  | OSELID   |             |            | code               |  |
| 1                          | Master code      | 0        | <u>&lt;</u> |            |                    |  |
| Read log                   | User code 1      | 1        | ?           |            |                    |  |
| ersion query               | User code 2      | 2        | ?           |            |                    |  |
| ( coorr quor )             | User code 3      | 3        | ?           |            |                    |  |
| rminate connection         | User code 4      | 4        | 1           | [          |                    |  |
|                            | User code 5      | 5        | 1           | [          |                    |  |
| Cancel                     | User code 6      | 6        | 7           |            |                    |  |
|                            | User code 7      | 7        | 1           |            |                    |  |
|                            | User code 8      | 8        | 1           |            |                    |  |
|                            | User code 9      | 9        | 7           |            | V                  |  |

Each user can be allocated a name. This name is stored in the event log.

The **Override code** can be allocated to one user. This user can then bypass an unlocking delay and open immediately by using his or unlocking code.

The **RFID release** shows whether the RFID is queried for a user (only with CombiStar pro RFID).

User Manual

### 3.6 Overview

The overview summarizes and displays all data that has been programmed in the lock and set in the PC software.

The overview pages can also be printed at the installed standard printer.

| CombiComm - EloStar time<br>Eile Interface Language Info |                             |           |                         |           |                        | ×           |
|----------------------------------------------------------|-----------------------------|-----------|-------------------------|-----------|------------------------|-------------|
| CombiCor                                                 | nm                          |           |                         |           |                        | INSYS locks |
| V 1.5.0.2                                                | Settings Timer programs Log | User      | Q                       | )verview  |                        |             |
|                                                          | Zoom 100 ▼ K € 1/2 ▶ H      | Up        | date                    |           |                        |             |
|                                                          |                             |           |                         |           |                        | <u> </u>    |
|                                                          |                             | Programmi | ng data CombiComm - Elo | Star time | 13:24:57<br>20.12.2012 |             |
|                                                          |                             |           |                         |           |                        |             |
| EloStar time                                             | Programming data            | CombiCo   | mm - EloStar time       |           |                        |             |
|                                                          | Customer data:              |           |                         |           |                        |             |
| Reau                                                     | Customer number:            |           |                         |           |                        |             |
| Send                                                     | Name:<br>City:              |           |                         |           |                        |             |
|                                                          | Street:                     |           |                         |           |                        |             |
| Read log                                                 | Tel. No.:                   |           |                         |           |                        |             |
|                                                          | Fax No.:<br>Contact:        |           |                         |           |                        |             |
| Version query                                            | Contact.                    |           |                         |           |                        |             |
| Terminate connection                                     | Settings                    |           |                         |           |                        |             |
|                                                          | IO function                 | inactive  |                         |           |                        |             |
| Cancel                                                   | IN_1                        | N_2       | OUT_1                   | OUT_2     |                        |             |
|                                                          |                             |           |                         |           |                        |             |
|                                                          | Four-eye principle          | inactive  |                         |           |                        |             |
|                                                          | Delay time                  | 00        | minutes (00-99)         |           |                        |             |
|                                                          | Release time                | 00        | minutes (00-15)         |           |                        |             |
|                                                          | Alarm Time Delay            | 00        | minutes (00-99)         |           |                        |             |
|                                                          | externes Display            |           | inactive                |           |                        |             |
|                                                          | automatisches Schliessen    |           | inactive                |           |                        | •           |
| СОМ                                                      |                             |           | 13:25:                  | 03        |                        | li.         |

# **Revision History / Historique des révisions**

| Version | Status   | Change                               | Sign |
|---------|----------|--------------------------------------|------|
| 1.00    | 05.07.05 | First edition                        | MB   |
| 1.01    | 21.02.06 | Second edition                       | SW   |
| 1.02    | 07.04.06 | Third edition                        | SW   |
| 1.03    | 20.06.06 | Extension with silent alarm and      | MB   |
|         |          | daylight saving time (Summer/Winter) |      |
| 1.04    | 21.06.07 | Extension RFID, EloStar time         | SW   |
| 1.05    | 21.05.12 | INSYS locks                          | MR   |
| 1.06    | 20.12.12 | Layout Screenshots                   | MR   |

!!! Subject to correction !!!